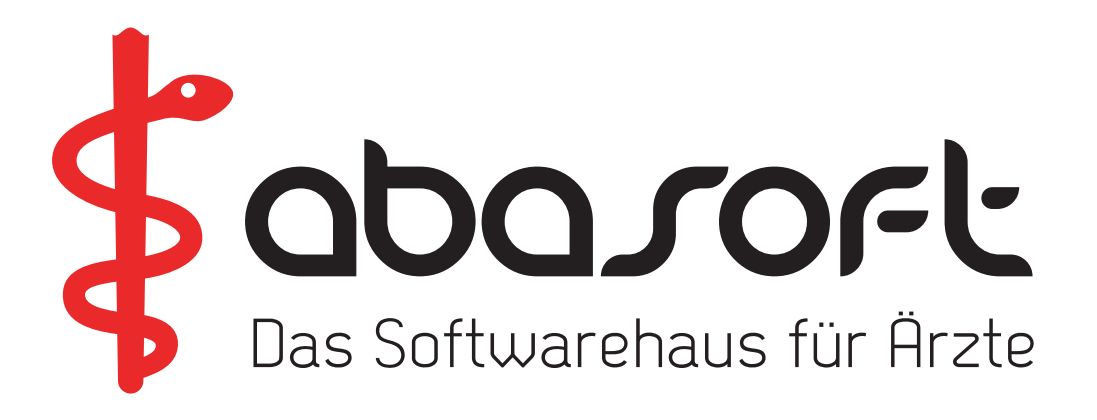

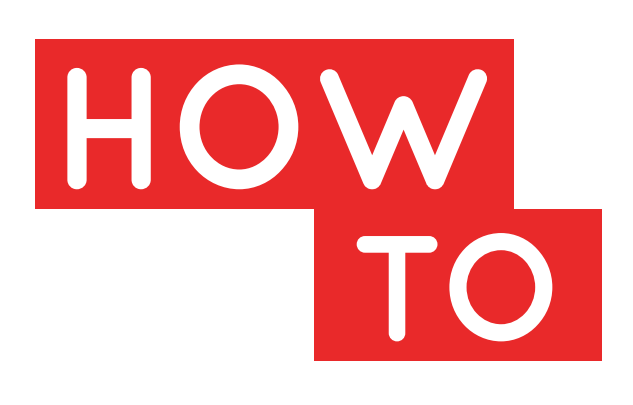

# ÜBERSPIELANLEITUNG

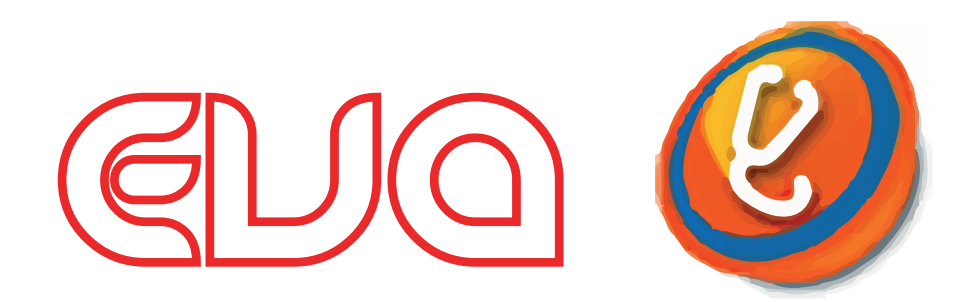

# Version V228 Stand 05.07.2019

#### > ACHTUNG < Wichtige Hinweise zur Einspielung

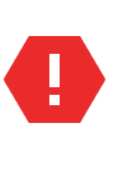

Das **KBV-Prüfmodul** (Einspielpunkt C) darf erst **nach Fertigstellung der Quartalsabrechnung** und dem **Versand der DMP-Dokumentationen** aus dem 2. Quartal 2019 eingespielt werden!

#### > Die DVD bitte aufbewahren! <

#### Unsere Rufnummern:

EVA-Hotline: Technische Hotline: Vertrieb: Zentrale: Fax: 07141 - 14121 - **20** 07141 - 14121 - **30** 07141 - 14121 - **40** 07141 - 14121 - 0 07141 - 14121 - 25

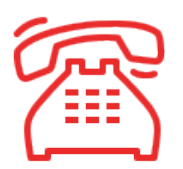

Öffnungszeiten der Hotline zur Abrechnung des 3. Quartals 2019

Montag, 30. September 2019 von 8:00 Uhr bis 19:00 Uhr

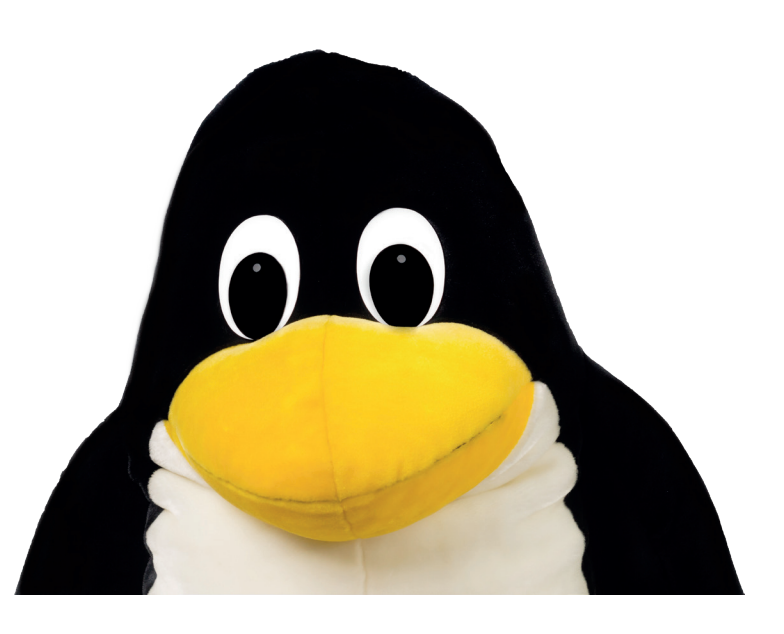

### Inhalte der EVA-Version V228

Update EVA-V228 (Programme und Dateien)
Kassenstammdaten 3/2019
Arztnummern-Stammdaten 3/2019
ICD-Stammdaten 3/2019
KBV-Prüfmodul 3/2019 XPM/DMP - Kernel 4.0.20
ABDAmed Medikamentendatenbank 01/07/2019

#### A. Allgemeines

Bitte arbeiten Sie alle Schritte nacheinander ab:

#### 1. Die Version V227 muss bereits eingespielt sein. TIPP:

Wenn Sie in EVA keinen Patienten aufgerufen haben, können Sie Ihre aktuelle EVA-Version einsehen.

2. Bitte führen Sie vor dem Einspielen unbedingt eine **Datensicherung** durch.

3. Arbeiten Sie nur an dem Bildschirm, an dem Sie das Update einspielen. Melden Sie sich bitte an allen anderen Bildschirmen ab. Wenn Sie während des Updates dennoch arbeiten, kommt es zu einer lokalen Fehlermeldung. Diese Fehlermeldung können Sie mit einem Neustart des EVA-Arbeitsplatzes einfach selbst beheben. Es müssen alle Punkte von **B** bis **G** eingespielt werden

#### Für Anwender mit einer EVA - Mehrplatzversion (z. B. "EVB", "EVC" etc.):

Das Update muss immer zuerst in EV**A** eingespielt werden.

#### B. Einspielen des Updates V228

1. Legen Sie die <u>DVD vor dem Einspielen</u> in das <u>DVD-Laufwerk</u>.

Abfragen oder Vorgaben während des Einspielens müssen mit der "Enter"-Taste bestätigt werden.

2. Geben Sie Folgendes am Doppelpfeil ein: ==> UPDATE

Bestätigen Sie die Eingabe mit der "Enter"-Taste.

- Wählen Sie Punkt "1. Update einspielen".
   Bitte folgen Sie nun den Anweisungen auf dem Bildschirm.
- 4.Anschließend erscheint die Meldung:"Die Installation / Konvertierung ist beendet"Bestätigen Sie die Meldung mit der "Enter"-Taste.
- 5. Bitte starten Sie nun Ihren EVA-Arbeitsplatz neu.

#### Wichtiger Hinweis für das Update des EVA - Arbeitsplatzes:

Nach der Einspielung der neusten Version wird bei dem ersten Login automatisch das JAVA-Update für diesen Arbeitsplatz gestartet. Bitte warten Sie, bis das Update vollständig ausgeführt wurde.

Je nach Rechner und Windows-Version kann dieser Vorgang einige Minuten dauern. Schließen Sie in keinem Fall vorzeitig das Fenster.

#### C. KBV-Prüfmodul installieren – 3/2019 XPM/DMP - Kernel 4.0.20

Geben Sie Folgendes am Doppelpfeil ein: ==> UPDATE Bestätigen Sie die Eingabe mit der "Enter"-Taste.

Wählen Sie anschließend Punkt "4. XPM/DMP-Prüfmodul installieren".

#### D. KBV-Kassenstammdaten - 3/2019 einspielen

Geben Sie Folgendes am Doppelpfeil ein: ==> UPDATE Bestätigen Sie die Eingabe mit der "Enter"-Taste.

Wählen Sie Punkt "6. Kassenstammdaten einspielen". Die Datei wird nun eingelesen und mit den EVA-Kassenstammdaten abgeglichen.

#### Bitte beachten Sie auch den Ausdruck des Fehlerprotokolls.

#### E. Arztnummern-Stammdaten - 3/2019 einspielen

Geben Sie Folgendes am Doppelpfeil ein: ==> UPDATE Bestätigen Sie die Eingabe mit der "Enter"-Taste.

Wählen Sie Punkt "7. Arztnummern-Stammdaten einspielen". Die Datei wird nun dekomprimiert und dann eingelesen.

#### F. ICD-Stammdaten - 3/2019 einspielen

Geben Sie Folgendes am Doppelpfeil ein: ==> UPDATE Bestätigen Sie die Eingabe mit der "Enter"-Taste.

Wählen Sie Punkt "8. ICD-Stammdaten einspielen". Die Datei wird nun dekomprimiert und dann eingelesen.

#### G. Einspielung der Medikamentendatenbank Version 01/07/2019

Geben Sie Folgendes am Doppelpfeil ein: ==> UPDATE Bestätigen Sie die Eingabe mit der "Enter"-Taste.

Wählen Sie Punkt "9. Abdata Medikamente und Texte einspielen". Starten Sie danach Punkt "1. Update starten".

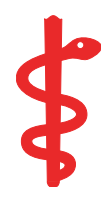

### Ihre Checkliste für das Einspielen des Updates

| Punkt | To-Do                                   | <b>\</b> |
|-------|-----------------------------------------|----------|
| Α.    | Ist das Update V 227 schon eingespielt? |          |
| В.    | Wurde das Update V228 eingespielt?      |          |
| C.    | lst das KBV-Prüfmodul 3/2019 XPM/DMP -  |          |
|       | Kernel 4.0.20 installiert?              |          |
| D.    | Sind die Kassenstammdaten 3/2019        |          |
|       | eingespielt?                            |          |
| E.    | Sind die Arztnummern-Stammdaten 3/2019  |          |
|       | eingespielt?                            |          |
| F.    | Sind die ICD-Stammdaten 3/2019          |          |
|       | eingespielt?                            |          |
| G.    | Ist ABDAmed 01/07/2019 eingespielt?     |          |

Sollte bei dem Einspielen Ihres Updates eine Unregelmäßigkeit auftreten, nehmen Sie bitte Kontakt mit unserer Service-Hotline unter 07141 / 14 12 120 auf.

Ihr abasoft-Team

# Wir sind für Sie da!

Unsere Servicenummern:

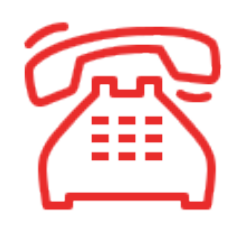

## EVA-Hotline 07141 - 14 12 120

Anwenderfragen zu unseren Programmen

Technische-Hotline 07141 – 14 12 130 Technische Fragen und Hardware Probleme

### Vertrieb 07141 - 14 12 140 Beratung und Bestellung von Soft- und Hardware

Buchhaltung 07141 - 14 12 10 Fragen zu Rechnungen, Wartungsverträgen oder Änderungen Ihrer Daten.